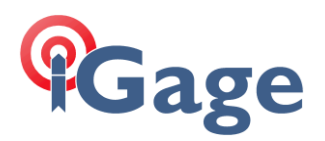

## OPUS\_Upload (OU)

Date: 18 January 2024

Rev: 2024.1.18.2075

By: Mark Silver, <u>mark@igage.com</u>, +1-801-412-0011

## Version Information

Itemized version information is at the end of this document.

Subscribe to the Mail List for update information

If you use OPUS\_Upload subscribe to this mail list:

https://signup.ymlp.com/xguqjwsugmguu

and you will receive notifications of changes and bug fixes. A list of previous messages can be found here [ <u>http://ymlp.com/archive\_guqjwsugjgh.php</u> ].

## Be Careful with OU!

**PLEASE**: Carefully read this User Manual before using OPUS Upload. OU accepts wildcards and it is possible to submit every observation file on a computer with a single, simple, errant command. For example:

OPUS Upload +r C:\\*.??o

Would submit every single observation file on the c: drive to OPUS for processing. I doubt that the NGS or the rest of the OPUS community would appreciate you for doing this.

I highly recommend that you not run the OU tool from the command line until you have tried it on single files from the Windows interface first.

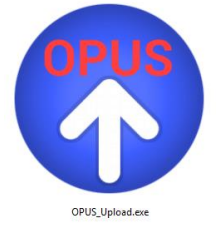

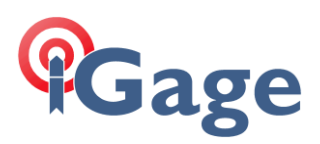

## **OPUS Upload**

|                                                                                                    | (1011 20221210120 11)                                                                                                    |                                                                                                    |                                                                                                    |                                                                                                    |                                                    |                             |                 | -               |                 | ~           |
|----------------------------------------------------------------------------------------------------|----------------------------------------------------------------------------------------------------|----------------------------------------------------------------------------------------------------|----------------------------------------------------------------------------------------------------|----------------------------------------------------------------------------------------------------|----------------------------------------------------|-----------------------------|-----------------|-----------------|-----------------|-------------|
| Configuration Ad                                                                                                    | vanced                                                                                                    |                                                                                                    |                                                                                                    |                                                                                                    |                                                    |                             |                 |                 |                 |             |
| Upload Data File                                                                                                    | C: \Users \ms \OneDrive \Docu                                                                                                    | ments\jGx_Pro                                                                                        | jects\_New\OPUS\X9                                                                                                    | 1P038A0.22o                                                                                                    |                                                    |                             |                 |                 |                 |             |
| Force Antenna                                                                                                    | IGAIG8 NONE                                                                                                    | s ~                                                                                                  | Load NGS Antenna                                                                                                    | List                                                                                                    |                                                    |                             | (               | Recurs          | e Subfold       | ers         |
| Force HI (m)                                                                                                    |                                                                                                    |                                                                                                    |                                                                                                    |                                                                                                    |                                                    |                             |                 |                 |                 |             |
| EMail Address                                                                                                    | ms@igage.com                                                                                                    |                                                                                                    |                                                                                                    |                                                                                                    |                                                    |                             |                 |                 |                 |             |
|                                                                                                    | Extended Output Format                                                                                                    |                                                                                                    |                                                                                                    |                                                                                                    |                                                    |                             |                 |                 |                 |             |
| Base Station Use                                                                                                    |                                                                                                    |                                                                                                    | Exclude                                                                                                    |                                                                                                    |                                                    |                             |                 |                 |                 |             |
|                                                                                                    |                                                                                                    |                                                                                                    |                                                                                                    |                                                                                                    |                                                    |                             |                 |                 |                 |             |
| Project Identifier                                                                                                    |                                                                                                    |                                                                                                    |                                                                                                    |                                                                                                    |                                                    |                             |                 |                 |                 |             |
| Project Identifier                                                                                                    | Submit                                                                                                    | Close                                                                                                | View                                                                                                    | Result                                                                                                    |                                                    |                             |                 |                 |                 |             |
| Project Identifier                                                                                                    | Submit                                                                                                    | Close                                                                                                | View                                                                                                    | Result                                                                                                    |                                                    |                             |                 |                 |                 |             |
| Project Identifier<br>PUS_Upload<br>Running<br>INIFile<br>Temp Fo<br>,201 antenr                                                  | Submit<br>Ver: 2022.2.8.204<br>from: C:\ TMP\iBa<br>ename: C:\Users\ms<br>blder: C:\Users\ms<br>ta types loaded fr                                                                         | Close<br>l; part c<br>se\bin\OF<br>\AppData\<br>\AppData\<br>om C:\Use                               | f the OPUS-Be<br>US_Upload.exe<br>Local\iGage\:<br>Local\Temp\01<br>rs\ms\AppDat                                                              | Result<br>org project<br>e<br>iBase\iBase<br>PUS_Upload\<br>a\Local\Tem                                               | ; by: M<br>e.ini<br>mp\OPU:                        | (ark Si<br>5_Uploa          | lver,<br>d\Anto | ms@ig<br>ennas\ | age.co          | om,         |
| Project Identifier<br>PUS_Upload<br>Running<br>INIFile<br>Temp For<br>1,201 antenn<br>                                            | Submit<br>Ver: 2022.2.8.204<br>from: C:\_TMP\lBa<br>name: C:\Users\ms<br>blder: C:\Users\ms<br>ia types loaded fr<br>: Syntax                                                              | Close<br>l; part c<br>se\bin\OP<br>\AppData\<br>\AppData\<br>om C:\Use                               | f the OPUS-B<br>US_Upload.ex<br>Local\iGage\:<br>Local\Temp\OI<br>rs\ms\AppData                                                               | Result<br>org project<br>iBase\iBase<br>PUS_Upload\<br>a\Local\Tem                                                    | ; by: M<br>.ini<br>mp\OPUS                         | (ark Si<br>5_Uploa          | lver,<br>d\Anto | ms@io           | age.co          | om,         |
| Project Identifier<br>PPUS_Upload<br>Running<br>INIFile<br>Temp Fo<br>2,201 antenr<br>                                            | Submit<br>Ver: 2022.2.8.204<br>from: C:\_TMP\iBa<br>ename: C:\Users\ms<br>blder: C:\Users\ms<br>lder: C:\Users\ms<br>a types loaded fr<br>e Syntax<br>d [options] filen                    | Closs<br>1; part c<br>se\bin\OE<br>\AppData\<br>\AppData\<br>om C:\Use<br>amel [[fi                  | f the OPUS-B<br>US_Upload.ex.<br>Local\iGage\:<br>Local\Temp\Oi<br>rs\ms\AppDat;<br>lename2]                                                  | Result<br>org project<br>e<br>iBase\iBase<br>PUS_Upload\<br>A\Local\Tem<br>[filenameN]                                | : by: 1<br>e.ini<br>mp\OPUS<br>]                   | fark Si<br>5_Uploa          | lver,<br>d\Anto | ms@ic           | age.Co<br>ngsl4 | om,<br>.at) |
| Project Identifier<br>PUS_Upload<br>Running<br>INIFile<br>Temp Fo<br>.201 antenr<br><br>Command Line<br>OPUS_Uploa<br>options<br> | Submit<br>Ver: 2022.2.8.204<br>from: C:\_TMP\iBa<br>name: C:\Users\ms<br>older: C:\Users\ms<br>ia types loaded fr<br>: Syntax<br>id [options] filen.                                       | Close<br>l; part c<br>se\bin\OE<br>\AppData\<br>om C:\Use<br>amel [[fi                               | f the OPUS-B<br>US_Upload.ex:<br>Local\iGage\:<br>Local\Temp\OI<br>rs\ms\AppDat:<br>lename2]<br>cify user emu                                 | Result<br>prg project<br>e<br>Base\iBase<br>PUS_Upload\<br>a\Local\Tem<br>[filenameN]<br>ail                          | ; by: M<br>e.ini<br>mp\OPU:<br>]                   | fark Si<br>3_Uploa          | lver,<br>d\Anto | ms@ic           | ngsl4           | om,<br>.ats |
| Project Identifier<br>Running<br>INTFile<br>Temp Fo<br><br>OPUS_Uploa<br>options<br><br>                                          | Submit<br>Ver: 2022.2.8.204<br>from: C:\_TMP\iBa<br>name: C:\Users\ms<br>blder: C:\Users\ms<br>a types loaded fr<br>: Syntax<br>d [options] filen<br>: email@domain.com                    | Close<br>1; part c<br>se\bin\OF<br>\AppData\<br>AppData\<br>om C:\Use<br>amel [[fi<br>spe<br>not     | <pre>view f the OPUS-Bx US_Upload.exx Local\Temp\OI rs\ms\AppDat. lename2] cify user emu an OPUS pro</pre>                                    | Result<br>prg project<br>e<br>Base\iBase<br>PUS_Upload\<br>a\Local\Tem<br>[filenameN]<br>ail<br>ject (defau           | ; by: M<br>e.ini<br>mp\OPU;<br>]<br>alt)           | Mark Si<br>5_Uploa          | lver,<br>d\Anto | ms@ic           | age.co          | om,<br>.at) |
| Project Identifier<br>PUS_Upload<br>Running<br>INIFile<br>Temp Fc<br>.201 antent<br>OPUS_Uploa<br>options<br>                     | Submit<br>Ver: 2022.2.8.204<br>from: C:\ TMP\iBa<br>mame: C:\Users\ms<br>ider: C:\Users\ms<br>ide types loaded from<br>Syntax<br>ide [options] filen.<br>e email@domain.com<br>opprojectID | Close<br>l; part c<br>se\bin\OE<br>AppData\<br>AppData<br>om C:\Use<br>amel [[fi<br>spe<br>not<br>is | f the OPUS-B<br>US_Upload.ex.<br>Local\iGage\:<br>Local\Temp\OI<br>rs\ms\AppDat.<br>lename2]<br>cify user emm<br>an OPUS proj<br>an OPUS proj | Result<br>prg project<br>iBase\iBase<br>US_Upload\<br>a\Local\Tem<br>[filenameN]<br>ail<br>ject (defau<br>ect with sp | : by: N<br>e.ini<br>mp\OPU:<br>]<br>alt)<br>ecifié | fark Si<br>5_Uploa<br>≅d ID | lver,<br>d\Anto | ms@iç<br>ennas\ | age.co          | om,         |

OPUS\_Upload (OU) is a small Win-32 application that automates the submission of GPS observation files to the online NGS processing system. OU navigates the HTTPS NGS website using SSL encryption.

OU can be run many ways:

As a command line tool with arguments

As a windows program that is open on your screen

By dragging and dropping files onto the desktop icon

OU simplifies the submission of large sets of files to NGS. With OU it is possible to automatically submit thousands of observation files with a single command. OU has been tested with over 15,000 observation files on a single submission.

## NGS Update 1 September 2018

NGS changed the minimum acceptable TLS level for accessing OPUS.

OPUS\_Upload was subsequently modified to use the machine SSL layer (instead of utilizing OpenSSL). This effectively means that Windows XP machines can no longer submit jobs to NGS.

There is no work-around for this issue. Purchase a modern computer.

## Distribution Limitations and Use Considerations

The OPUS programmatic interface is complicated and the slightest change on the NGS server side will require updating OU. (Thus, you should register for the mail list, see above).

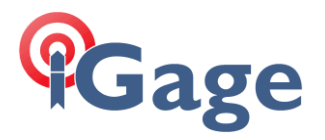

Like the OPUS Accumulator, if you need OPUS Uploader, you really need it. OU has the potential to save some users lots of time.

Finally, OU is part of a much larger project. The OPUS Borg. The Borg uses OU, OA and a few other clients to orchestrate automated quality control on large CORS networks using advanced statistical quality control. OU's development is driven by Borg functionality.

No changes to OU that interfere with the Borg can be entertained. The Borg (<u>https://en.wikipedia.org/wiki/Borg</u>) rules OU development. Just like in the *Next Generation*. The OPUS Borg was named the Borg because it has many 'simple' components that try to work together to process piles of GNSS observation data. It is a complete mess, but it is too late to fix at this point. Admittedly even the simple components like OU and OA are now overly complicated.

Some of the Borg's complexities are described in the 'Match Exclude' section later in this document.

## Changes

Please send any changes that will make OU more useful for your application to ms@igage.com.

## Installing OPUS Upload

Currently the OPUS Uploader is distributed in a ZIP file with this User Manual. All the program files are code signed by 'iGage Mapping Corporation'.

You can install the uploader anywhere you want, there is only one file. You can then manually create a shortcut for your desktop.

## Things that OPUS Upload Requires

OPUS Upload automatically determines if a RINEX file should be submitted as a Rapid-Static or Static file by the length of the RINEX file.

OPUS Upload now works with RINEX 2.xx and RINEX 3.xx files.

Observation files 118-minutes in length or longer are submitted as Static.

The Antenna Name and the HI in the RINEX file should be correct. If your RINEX files have incorrect values, then they are not compatible with OU (this requirement has been relaxed).

Note: in Build 2001 a command line switch '-a' was added to allow the submission of files without antenna designators.

In January 2020 support was added to override the antenna name in the RINEX file.

In February 2022 support was added to download the current NGS Antenna Type list to simplify Antenna Type override with a valid antenna type.

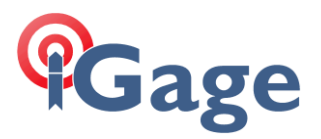

Support for forcing HI (Instrument Heights) was also added in February 2022.

You might consider using TEQC to update the antenna name and HI. You might

Here is a sample RINEX file header:

| 2.11                 | OBSERVATIO | N DATA     | M (MIXE  | D)          | RINEX VERSION / TYPE  |
|----------------------|------------|------------|----------|-------------|-----------------------|
| teqc 2015Nov6        | Х90-В9427  |            | 2016121  | 1 18:29:360 | TCPGM / RUN BY / DATE |
| Linux2.4.20-8 i386 g | cc Win32-N | 1inGW32 =  |          |             | COMMENT               |
| 2.10                 | OBSERVATIO | N DATA     | M (MIXE  | D)          | COMMENT               |
| CHC RINEX 2.1.5      | CHC        |            | 2016121  | 1 181717 UT | C COMMENT             |
| Format: NovAtel OEM4 | /V/6       |            |          |             | COMMENT               |
| 039851               |            |            |          |             | MARKER NAME           |
| 1008                 |            |            |          |             | MARKER NUMBER         |
| MES                  | IMC        |            |          |             | OBSERVER / AGENCY     |
| 039851               | CHC X900+5 | 5          | 54.0     |             | rec # / type / vers   |
| 039851               | СНСХ900В   | NONE       | <u>2</u> |             | ANT # / TYPE          |
| -1983123.9906 -4681  | 454.9566   | 3840366.73 | 309      |             | APPROX POSITION XYZ   |
| 2.0000               | 0.0000     | 0.00       | 000      |             | ANTENNA: DELTA H/E/N  |
| HUACE ANT REFERENCEE | OINT       |            |          |             | COMMENT               |
| 1 1                  |            |            |          |             | WAVELENGTH FACT L1/2  |
| 9 C1 L1              | D1 S1      | . P2       | L2 D     | 2 S2        | C2# / TYPES OF OBSERV |
| 30.0000              |            |            |          |             | INTERVAL              |

I have highlighted the antenna type in yellow and the **HI** in green.

The antenna type must be an antenna supported by NGS.

## Running OPUS Upload as a Windows Program

You can double-click on the program or a shortcut to start OU. OU will start in the upper left corner of your screen. If you move or resize the window and then close OU, the next time it starts the same position and size will be remembered. The screen position is checked at run-time to ensure that it is on a currently available screen.

The first time you use OU you will need to enter your email address. You may want to change other options or add an OPUS-Projects ID. Your settings will be remembered.

The 'Upload Data File' is also remembered from the last time OU was run. You can click on the '...' button to choose one or more files to upload. The files should be GPS observation files, or ZIP files that contain GPS observation files. (In other words, the Open File browser will support multiple file selections.) Here is an example of manually choosing four observation files in a folder:

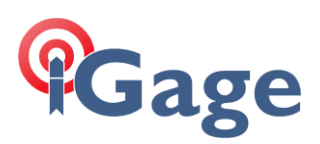

| File to Process                                                       |                          |                   |                |          | × |
|-----------------------------------------------------------------------|--------------------------|-------------------|----------------|----------|---|
| $\leftarrow$ $\rightarrow$ $\checkmark$ $\uparrow$ $\square$ $\ll$ iG | <_Projects > _New > OPUS | ~ C               | ,              | OPUS     |   |
| Organize 🔻 New folder                                                 |                          |                   |                | ≣ • □    | 3 |
| Desktop                                                               | □ Name ^                 | Date modified     | Туре           | Size     |   |
| OneDrive                                                              | 112_308U.21o             | 6/23/2022 6:05 PM | 210 File       | 963 KB   |   |
| 📒 Mark Silver                                                         | 1111159A0.22o            | 6/23/2022 1:19 PM | 220 File       | 5,739 KB |   |
| 📮 This PC                                                             | 1122308U.21o             | 6/22/2022 3:23 PM | 210 File       | 963 KB   |   |
| Libraries                                                             | 1                        |                   |                |          |   |
| 🚽 DVD RW Drive (E:)                                                   |                          |                   |                |          |   |
| File <u>n</u> ame:                                                    |                          | ~                 | Obs Files (*.* | o)       | ~ |
|                                                                       |                          |                   | <u>O</u> pen   | Cancel   |   |

If you choose a ZIP file, the contents of the ZIP file will be assumed to be standard RINEX files and all RINEX files in the ZIP file will be processed individually.

If you include a NAV file in the ZIP file, OU will know that it is not a RINEX observation file and will automatically skip the NAV file.

Similarly, if you choose a NAV file (for example by selecting all of the files in the directory above) OU will skip the .NAV files.

Once you have set the filename(s) and options, click the Submit button and each RINEX file will automatically be submitted to OPUS.

## Running OPUS Upload from the Command Line

OU accepts these arguments:

Command Line Syntax

| OPUS_Uploa | ad [options] filename1 | [[filename2] [filenameN]]                                   |
|------------|------------------------|-------------------------------------------------------------|
| options    |                        |                                                             |
| -1         | D                      | sets all options except email and filename to default value |
| +0         | dbg / -dbg             | enables / disables extended debug messages                  |
| - (        | e email@domain.com     | specify user email                                          |
| +          | p projectID / -p       | <pre>is an OPUS project with specified ID / is not</pre>    |
| - 1        | x / +x                 | standard / extended output                                  |
| - ;        | a                      | ignore lack of antenna specification in RINEX               |
| +/         | A "antenna type" / -A  | <pre>force antenna type, not checked for NGS</pre>          |
| +1         | H 2.345 / -H           | force antenna height (HI) / use HI from<br>RINEX input file |
| +1         | r / -r                 | recurse / don't recurse subfolders                          |
| - (        | d / +d ss              | clear / set interfile delay to ss seconds                   |
| -1         | t / +t                 | clear / set test mode                                       |
| - :        | inc                    | clear included station list                                 |
| +:         | inc "abcd,efgh"        | include stations                                            |

5

## Gage

| + / - cG cR cE cC cJ | <pre>include / exclude constellations: cG GPS,</pre>                                 |
|----------------------|--------------------------------------------------------------------------------------|
| -exc                 | clear excluded station list                                                          |
| +exc "ijkl,mnop"     | excluded stations                                                                    |
| +log / -log          | enable / disable html log of server results<br>to folder with input OBS file         |
| +lf / -lf            | enable / disable logging logs to a text file<br>in .EXE folder                       |
| -q IG888888888       | set the sequence number, disable auto                                                |
| +q                   | set automatic sequence number generation on                                          |
| -m / +m "filepath"   | clear / set the exclude matching file path                                           |
| -U / +U "url.prl"    | clear / set the submission URL                                                       |
| +BETA                | click the NGS Beta button                                                            |
| -R / +R              | clear / set Auto Run at 23:00                                                        |
| -0 / +0              | clear / set the Check for Precise-Final<br>Ephemeris (Orbit) checkbox                |
| +X dd / -X           | observations that ended more than dd days ago<br>will be skipped / process all files |
| filename_            | an explicit filename or a wildcard or ';'<br>separated listThis command:             |

This command:

OPUS\_Upload -p +x -e ms@igage.com C:\tmp\2001213A0.obs

Will submit the single file without a project ID, requesting extended output, returning the result to the specified email address.

Once you set the email address on a computer, OU will remember it. Once you set a Project Name, it will be in use until it is cleared.

This means that after you run OU once (perhaps as a Windows application), you can just invoke OU with a filename:

OPUS\_Upload C:\tmp\2001213A0.obs

and the previously selected options will be used.

You might specify two or more files

OPUS\_Upload C:\tmp\2001213A0.obs C:\tmp\2001213A1.obs

You may also use wildcards to specify a group of files. This command:

OPUS\_Upload C:\tmp\\*.obs

will submit every file in the folder C: $\tmp\$  with an .OBS extension in the  $\tmp$  folder.

You may also use stack wildcards:

OPUS\_Upload C:\tmp\002\\*.obs C:\tmp\003\\*.zip

Single letter wildcards are also supported:

OPUS\_Upload C:\tmp\2001213A?.obs

It should be possible submit every single observation file on the C drive of your computer with this simple command:

OPUS\_Upload +r C:\\*.1?o

Is there really a need for this?

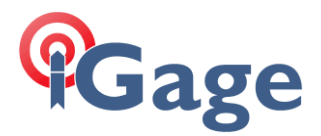

## Submitting with Drag and Drop

If you have a shortcut on your desktop you can drag observation files (or .ZIP files containing one or more observation files) and drop them on the desktop icon.

The files will be processed just as if they were manually selected. The last email address and other options will be used.

There is no known limit to the number of files you can drop in one action.

## The 'Test Mode'

You may want to test an action before launching OU. Check the 'Test Mode' box to see what the effects of your action might be without actually submitting files to NGS.

The Test Mode checkbox is saved when OU closes and reopens so if you inadvertently check it, OU will appear to not work.

## Automatic Submission

If you start OU by the command line, with a filename; or if you start OU by dragging and dropping files onto the shortcut then OU will automatically run and then close 5 seconds after the last file is processed.

The Cancel button can be used to hold the form and the log open for viewing. During the 5 second end of run countdown, click on the Cancel button and OU will not automatically close. The form will also not close if Test Mode is enabled.

2022/2/9: OU will now close automatically after a 5-second delay if invocated from iGx\_Download.

## Advanced Topics

#### Forced Antenna Types

| Command | line: +                       | A "IGAI73<br>A                                        | 1                            | NONE"      | to set<br>to clear         |
|---------|-------------------------------|-------------------------------------------------------|------------------------------|------------|----------------------------|
|         | oad Data File                 | C:\Users\ms\OneDr                                     | ive\Documents                | s\iGx_Proj | jects\_New\OPUS\X91P038A0. |
|         | orce Antenna                  | IGAI73                                                | NONE                         | ~          | Load NGS Antenna List      |
|         | Force HI (m)<br>:Mail Address | IGAI73<br>IGAIG35<br>; IGAIG4<br>IGAIG8               | NONE<br>NONE<br>NONE<br>NONE |            |                            |
|         | : Station Use                 | IRNSS-1GEO<br>IRNSS-1GEO<br>IRNSS-1GEO<br>IRNSS-1IGSO |                              | E          | Exclude                    |

Click on the 'Load NGS Antenna List' button to download the current antenna list file from the NGS server ( <a href="https://geodesy.noaa.gov/ANTCAL/LoadFile?file=ngs14.atx">https://geodesy.noaa.gov/ANTCAL/LoadFile?file=ngs14.atx</a>

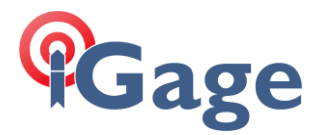

). The list is parsed and every antenna, including the satellite definitions, are loaded into the drop-down box in sorted order.

You can then type in the first few characters of the antenna type to quickly find a particular antenna.

The list is stored in a temp folder:

C:\Users\username\AppData\Temp\OPUS\_Upload\Antennas\ngs14.atx C:\Users\username\AppData\Temp\OPUS\_Upload\Antennas\ngs14.atx.cache

and reused when OU is started again.

Important Antenna Type Note: You must include the proper number of spaces between the antenna name and the dome designation. So, either pick the antenna from the drop-down list, or copy and paste the antenna name from an authoritative source. A missing or extra space or any modified character will result in the antenna type failure when submitted to OPUS.

#### Extended Output Format

Command Line:

Standard Solution Output Extended Solution Output (recommended)

Checking this box:

Extended Output Format

-x

+x

Will effectively make this selection on the NGS submission page:

formats explained

## Base Station Use and Exclude

Enter base stations to Use and Exclude separated by commas:

Base Station Use SGU1,ECHO Exclude FRED

Entered stations are NOT checked for accuracy.

This setting is equivalent to:

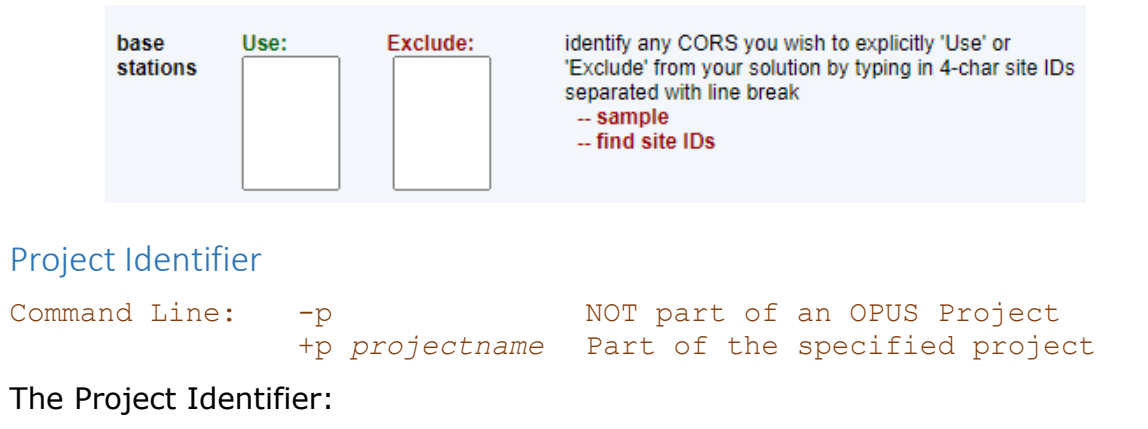

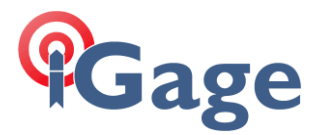

| Pro | ject Identifie | r |  |
|-----|----------------|---|--|
|     |                |   |  |

should be empty unless you are submitting the observation to a valid OPUS Project. The Project Identifier is NOT checked for validity.

This setting is equivalent to:

| project<br>identifier    |                                                               | enter the id provide               | d by your project manager                         |                     |
|--------------------------|---------------------------------------------------------------|------------------------------------|---------------------------------------------------|---------------------|
| Do NO<br>OPUS-<br>use OF | T enter your persona<br>Project ID's. You mu<br>VUS-Projects. | al project name<br>Ist have OPUS M | in this box, only ente<br>lanager training to cre | r valid<br>eate and |
| Sequence Nu              | ımber                                                         |                                    |                                                   |                     |
| Sequence Number          | IG0066479096247 🛛 IGa                                         | ge Random Sequence                 |                                                   |                     |

There is no official NGS description of this value, however it is VERY useful for tracking submissions. The OPUS Borg relies on every email return from the OPUS system having a unique sequence number in a successful or unsuccessful returned email subject:

OPUS aborting : 1003296A0.210 IG0066406823082

When you load the NGS OPUS submission webpage, a unique number is assigned by NGS. If you check the 'iGage Random Sequence' checkbox, then a unique 13character number with the 'IG' prefix is generated. If you don't check the box, then whatever value you enter is used.

The IG number is the fractional number of days since January 1, 2020; in the local machine time zone, multiplied by 86,400,000 and rounded to the nearest integer. This seems to be adequate for uniqueness, is decipherable and increases with time. It is not random.

Minimum File Size and Maximum Length

 Command Line:
 no command line interface available

 Minimum File Size
 2,500

 bytes
 Maximum Length

 25
 Hours

If you attempt to submit a file less than the minimum (in Bytes) the file will be skipped. A common occurrence is anti-virus tools forcing other tools to create zero length files. This traps these nuisance files from submission to NGS. The 2,500 byte minimum should be adequate and reasonable.

OU will check the first and last epoch of observation data and skip files that are longer than the maximum length in hours. There is a hard limit in OPUS that you can't cross midnight (GPS time) twice. If you have files that are longer than 25-hours, you should consider using the -tbin option of TEQC (

https://www.unavco.org/software/data-processing/teqc/tutorial/tutorial.html ) to

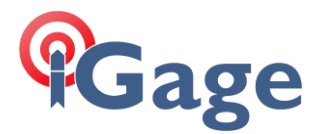

break them into 24-hour files and submit them individually. Then you could use the OPUS Accumulator tool to statistically look at the individual solutions.

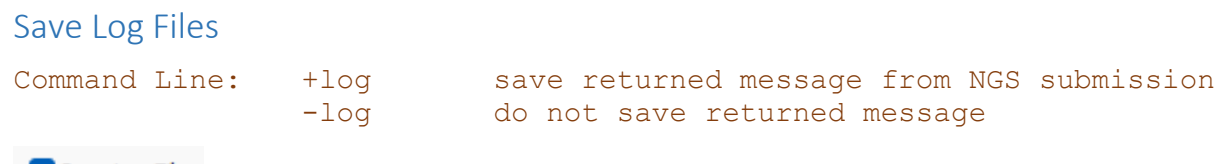

#### 🗹 Save Log Files

Clicking this box will save the return value from the NGS submission to a .HTML file with the same name as each submitted file, in the same folder as the submitted file.

If you open the file in a browser, it will look 'similar' to what you would have received by manually submitting the file:

| OPUS: the O                                     | nline Positioning Use × +                                                           |                    |            |     | ~ | - | C | ] | ×  |
|-------------------------------------------------|-------------------------------------------------------------------------------------|--------------------|------------|-----|---|---|---|---|----|
| $\leftarrow \  \  \rightarrow \  \  \mathbf{G}$ | ← → C ③ File   C:/Users/ms/OneDrive/Documents/iGx_Projects/_New/OPUS/1001296A0.html |                    |            |     |   |   |   | 6 | :  |
| <sup>-</sup> uploac                             | i successful Upload succ                                                            | esstul!            |            |     |   |   |   |   | *  |
| You wil                                         | l receive an email when                                                             | processing         | y is compl | ete |   |   |   |   |    |
|                                                 |                                                                                     | p                  | <b>,</b>   |     |   |   |   |   |    |
|                                                 |                                                                                     |                    |            |     |   |   |   |   |    |
|                                                 |                                                                                     |                    |            |     |   |   |   |   |    |
| uploaded:                                       |                                                                                     | Solving with       | 1:         |     |   |   |   |   |    |
|                                                 |                                                                                     |                    |            |     |   |   |   |   | -  |
| data file                                       | 1001296A0.210 戻                                                                     | solution format    | Extended   |     |   |   |   |   |    |
| converted to                                    | 1001296t.210 (RINEX format)                                                         | base sta. used     |            |     |   |   |   |   |    |
| antenna                                         | IGAI73 NONE                                                                         | base sta. excluded |            |     |   |   |   |   |    |
| antenna height                                  | 0.0010 meters 📄                                                                     | state plane zone   |            |     |   |   |   |   |    |
| email address                                   | ms@igage.com                                                                        |                    |            |     |   |   |   |   |    |
| processor                                       | Static                                                                              | project ID         |            |     |   |   |   |   |    |
|                                                 |                                                                                     |                    |            |     |   |   |   |   |    |
|                                                 |                                                                                     |                    |            |     |   |   |   |   |    |
|                                                 |                                                                                     |                    |            |     |   |   |   |   |    |
|                                                 |                                                                                     |                    |            |     |   |   |   |   |    |
| return to OPUS                                  |                                                                                     |                    |            |     |   |   |   |   |    |
|                                                 |                                                                                     |                    |            |     |   |   |   |   |    |
| I hank vo                                       | u for using OPUS!                                                                   |                    |            |     |   |   |   |   | Ψ. |

However, the formatting will probably not be as expected.

This option is useful for debugging errant files that fail when submitted.

## Extended Debug Logging

Command Line: no command line interface available

Extended Debug Logging

Checking this box will result in extra logging information being displayed in the log dialog. This option is best left unchecked.

Each individual HTML submission field will be enumerated:

```
Process C:\Users\ms\OneDrive\Documents\iGx_Projects\_New\OPUS\1001296A0.21o
EMail 'ms@igage.com'
Extended Y
Project ''
Antenna 'CHCX91+S NONE'
```

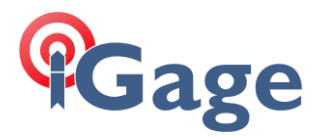

| Height '0.0010'<br>Static Y 310.00 m<br>!Antenna forced to '<br>Sequence Number: IG0<br>af ' af selectList1'<br>af 'extend_code' '2'<br>af 'xml code' '0'                                                                                                    | linutes<br>IGAI73<br>0066572204008<br>'- '                                                     | NONE '                                                                                |
|----------------------------------------------------------------------------------------------------|------------------------------------------------------------------------------------------------|---------------------------------------------------------------------------------------|
| af 'set_profile' '0'<br>af 'delete_profile'<br>af 'share' '2'<br>af 'submit_database'<br>af 'opusOption' '1'<br>af 'geoid_model' ''<br>af 'seqnum' 'IG00665<br>af 'theHost1' 'www.r<br>af 'uploadfile' 'C:\<br>af 'ant_type' 'IGAI7<br>af 'height' '0.0010'<br>af 'email_address' ''<br>af 'SolutionFormat'<br>af 'selectList' '''<br>af 'selectList' '''<br>af 'state_plane' '0'<br>af 'project_name' '''<br>af 'sharedOption' '2 | '0'<br>'2'<br>72204008'<br>ngs.noaa.gov'<br>Users\ms\OneDri<br>'3 NONE<br>ms@igage.com'<br>'2' | ve\Documents\iGx_Projects\_New\OPUS\1001296A0.21o'<br>'                               |
| Inter-File Delay                                                                                                    |                                                                                                |                                                                                       |
| Command Line:                                                                                                    | -d<br>+d <i>time</i>                                                                           | disable inter-file delay<br>enable <i>time</i> delay (seconds)<br>between submissions |
| Intra File Delay 0.0                                                                                                    | seconds                                                                                        |                                                                                       |

The NGS OPUS servers have a security feature that prevents denial-of-service attacks.

If you submit more than a few (perhaps 5) occupations in rapid succession, it appears that your IP address will be flagged as a pain-in-the-NGS's-butt and your submissions will be ignored.

Setting this delay to 15-seconds or higher is advisable. I use 31-seconds.

Test Mode Command Line: -t disable Test Mode +t enable Test Mode

Test Mode

Checking the Test Mode button allows OU to run submissions and log actions, right up to the point of submissions. The log files will contain all normal and extended logging, but the file will not be sent to the NGS for processing.

This allows you to test a wildcard action without flooding the NGS servers.

A single logged line will be added to the log:

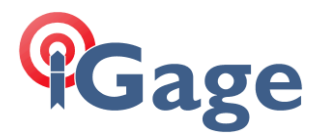

\*\*\* TEST MODE \*\*\* Filename: C:\Users\ms\OneDrive\Documents\ iGx\_Projects\\_New\OPUS\1001296A0.21o' would be submitted to URL: 'https://www.ngs.noaa.gov/OPUS-cgi/OPUS/Upload/Opusup.prl'

#### Submission URL

| Command        | Line: | -U         | use the default URL for submis (see below) | sion                    |
|----------------|-------|------------|--------------------------------------------|-------------------------|
|                |       | +U "custom | URL"<br>use a custom URL for submissio     | n                       |
| Submission URL |       |            |                                            | Leave blank for default |

Currently (in Version 2022.2.8.2041) OPUS-Static observations, files longer than 110 minutes, are submitted with this URL:

'https://www.ngs.noaa.gov/OPUS-cgi/OPUS/Upload/Opusup.prl'

OPUS-RS files are submitted with this URL:

'https://www.ngs.noaa.gov/OPUS-cgi/OPUS/Upload/Opus-rsup.prl'

You could use the 'Submission URL' to override the default to submit files to a NGS BETA server. However, you will need to ensure that the correct server address (Static or RS) is selected for the submitted file. 1/16/2024 B2073 it is now possible to add +BETA as an option to force the beta server.

## **OPUS-BORG Settings**

| Command Line:          | -m<br>+m <i>path</i>                 | clear excluded path<br>set the excluded <i>path</i> |  |
|------------------------|--------------------------------------|-----------------------------------------------------|--|
| Match Exicude          |                                      |                                                     |  |
| Auto Run a Check/force | t 23:00<br>e Precise-Final ephemeris | after 14-days                                       |  |

## Auto-Run

Checking the 'Auto Run at 23:00' box results in the 'Submit' button being pressed at 23:00 UTC every evening. OU uses the machine's time-zone settings to compute the UTC time offset.

## Match Exclude

This is not going to be a simple explanation.

Consider a scenario where there is a large set of folders, each containing many observation files. Each folder represents one GNSS CORS station. Each observation file is a 24-hour (GPS time-frame) 'Daily' observation file for a station. A station's Daily folder might contain 24-hour observation files for the previous 5 to 10 years, so thousands of RINEX files.

OU is used to submit these Daily files to OPUS. But we only want to submit each file twice:

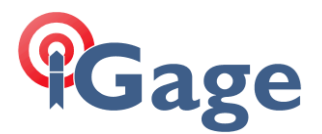

once immediately after the file is collected to get a solution with rapid/broadcast ephemeris

again 14-days later to get a solution with precise/final orbits

NGS returns OPUS solution files by email and the solution files are kept in a matching set of station result folders: each CORS station has a unique OPUS solution folder.

If 'Match Exclude' contains a path, OU will search the relative path that matches the location of the source observation file for an existing-matching OPUS solution file.

This is complicated because the observation file will have a name like:

```
slci0010.220
```

and the matching OPUS solution will have a name like:

slci0010220 IG0064714690360.msg

(Notice the magic IG Sequence Number from above!)

If OU finds a matching solution file, it will skip submitting the observation file because a valid OPUS solution already exists.

However, if you check this box:

Check/force Precise-Final ephemeris after 14-days

AND the OPUS solution is older than 14-days then OU will inspect the solution .msg file to determine which ephemeris type was used for the solution.

If the solution is NOT Precise or Final, then OU will delete the existing solution file and resubmit the observation file, hoping to get a solution file from the OPUS processing engine using Precise or Final ephemeris.

Later, early the next day OA (the OPUS Accumulator) processes the solution folders and generates trend plots for each of the monitored CORS stations:

# Gage

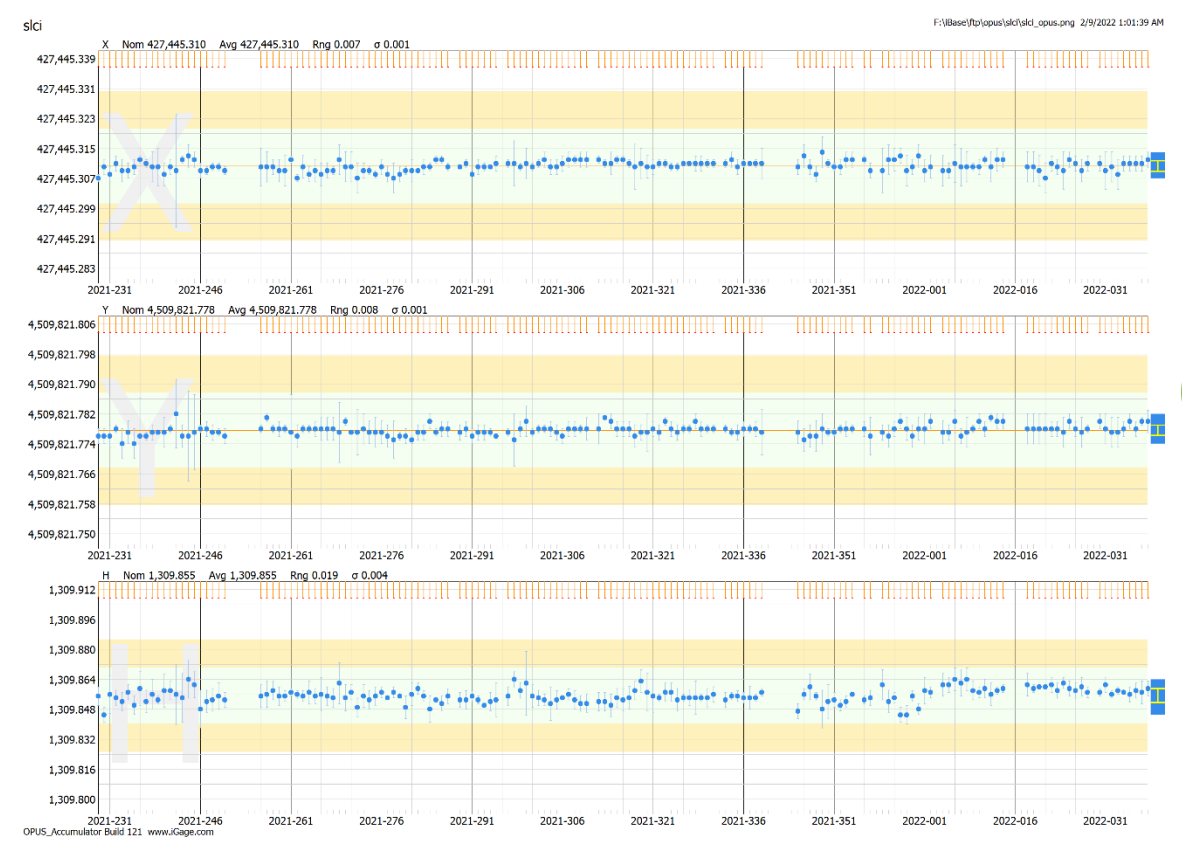

OA also builds a summary XLS spreadsheet for each of the monitored stations:

|     |                                                        |                  |               |                      |                     |            |                  |                        |              | slci_o | pus.prn - Ex         | cel          |                                     |             |                         |                 | Mark              | Silver      | <b>1</b>       |              |             |      |
|-----|--------------------------------------------------------|------------------|---------------|----------------------|---------------------|------------|------------------|------------------------|--------------|--------|----------------------|--------------|-------------------------------------|-------------|-------------------------|-----------------|-------------------|-------------|----------------|--------------|-------------|------|
| F   | ile                                                    | Hom              | e Insert      | Dra                  | aw Pag              | ge Layout  | Formula          | ıs Data                | Review       | View   | Help                 | doPDF 10     | ) Ç                                 | Tell me     | what you w              | ant to d        | lo                |             |                |              | ∕Q₄ Sha     | are  |
| N   | ormal P                                                | age Br<br>Previe | eak<br>w I□C  | age Layo<br>ustom Vi | ut<br>ews           | Ruler      | ⊡ Fo             | ormula Bar<br>leadings | Zoom         | 100%   | Zoom to<br>Selection | Rev<br>Arra  | v Window<br>ange All<br>zze Panes ~ |             | Split<br>Hide<br>Unhide | 00<br>:®Ĵ<br>₽€ | Switch<br>Windows |             | Macros         |              |             |      |
|     |                                                        | Wo               | rkbook View:  | 5                    |                     |            | Show             |                        |              | Zoom   |                      |              |                                     | Wi          | ndow                    |                 |                   |             | Macros         |              |             | ~    |
| E   | 5                                                      |                  | c 🖁           | ~ ÷                  |                     |            |                  |                        |              |        |                      |              |                                     |             |                         |                 |                   |             |                |              |             |      |
| B2  |                                                        | Ŧ                | : ×           | × .                  | f <sub>x</sub> 8/17 | 7/2021 11: | 59:00 PM         |                        |              |        |                      |              |                                     |             |                         |                 |                   |             |                |              |             | ~    |
| a.  | A                                                      | F                | B             | C<br>DoltaTime       |                     |            | F<br>OBS, Uso ED |                        | H ANT NAME   | Pol    | J<br>Franci          |              | к 🛛                                 | L<br>VI DMS | M                       | N<br>V1 DM4     | 0                 | P<br>21 DM9 | Q              | R<br>LATI DM | S           |      |
| 152 | 2/4/2022                                               | 0:00             | 2/5/2022 0:00 | 24:00:00             | sloi0350.22         | 0.01       | 96%              | 96%                    | 0 CHCC220GR2 | CH NA  | D_83(2011)(EP        | OCH:2010.00C | -1802351                            | 0.002       | -4492711                | 0.002           | 4141119.3         | 0.004       | 40.73613957    | 0.002        | 111.8592    | 2811 |
| 153 | 2/5/2022                                               | 0:00             | 2/6/2022 0:00 | 24:00:00             | slci0360.22         | 0.01       | 96%              | 98%                    | 0 CHCC220GR2 | CH NA  | D_83(2011)(EP        | OCH:2010.000 | -1802351                            | 0.002       | -4492711                | 0.002           | 4141119.3         | 0.004       | 40.73613956    | 0.002        | 111.8592    | 2811 |
| 154 | 2/6/2022                                               | 0:00             | 2/7/2022 0:00 | 24:00:00             | slci0370.22         | 0.01       | 97%              | 99%                    | 0 CHCC220GR2 | CH NA  | D_83(2011)(EP        | OCH:2010.00C | -1802351                            | 0.002       | -4492711                | 0.003           | 4141119.3         | 0.005       | 40.73613957    | 0.002        | 111.8592    | :811 |
| 155 | 21712022                                               | 0:00 2           | 27/2022 23:59 | 23:59:30             | slei0380.22         | 0.011      | 97%              | 98%                    | 0 CHCC220GR2 | CH NA  | D_83(2011)(EP        | OCH:2010.00C | -1802351                            | 0.003       | -4492711                | 0.001           | 4141119.3         | 0.004       | 40.73613957    | 0.002        | 111.8592    | :811 |
| 106 | Min                                                    |                  |               |                      |                     | 0.01       |                  |                        | 0            |        |                      |              | -1802351                            | 0.001       | -4492711                | 0               | 4141119 2         | 0           | 40 73613952    | 0            | 111.859     | 281  |
| 158 | Max                                                    |                  |               |                      |                     | 0.016      |                  |                        | 0            |        |                      |              | -1802351                            | 0.011       | -4492711                | 0.016           | 4141119.3         | 0.021       | 40.73613959    | 0.015        | 111.8592    | 2811 |
| 159 | Rng                                                    |                  |               |                      |                     | 0.006      |                  |                        | 0            |        |                      |              | 0.01                                | 0.01        | 0.016                   | 0.016           | 0.015             | 0.021       | 0.00000007     | 0.015        | 0.000000    | 209  |
| 160 | Avg                                                    |                  |               |                      |                     | 0.0116     |                  |                        | 0            |        |                      |              | -1802351                            | 0.003       | -4492711                | 0.004           | 4141119.2         | 0.004       | 40.73613956    | 0.0023       | 111.8592    | 2811 |
| 161 | StdDev                                                 |                  |               |                      |                     | 0.001      |                  |                        | 0            |        |                      |              | 0.0017                              | 0.002       | 0.0027                  | 0.002           | 0.0027            | 0.002       | 0.00000001     | 0.0017       | 0.00000     | 001  |
| 162 | DMS                                                    |                  |               |                      |                     |            |                  |                        |              |        |                      |              |                                     |             |                         |                 |                   |             | 40 44 10.10239 | 3            | 1115133.411 | 878  |
| 163 | Velocity (m                                            | niyr)            |               |                      |                     |            |                  |                        |              |        |                      |              | 0.0002                              |             | -0.004                  |                 | 0.0067            |             |                |              |             |      |
| 104 |                                                        |                  |               |                      |                     |            |                  |                        |              |        |                      |              |                                     |             |                         |                 |                   |             |                |              |             |      |
| 166 |                                                        |                  |               |                      |                     |            |                  |                        |              |        |                      |              |                                     |             |                         |                 |                   |             |                |              |             | Ţ    |
|     | $ \rightarrow $                                        |                  | slci_opus     | (+                   | )                   |            |                  | 1                      |              |        |                      |              | : •                                 |             |                         |                 |                   |             |                |              |             |      |
| Rei | Ready 1 C_Accessibility: Unavailable III III - + + 70% |                  |               |                      |                     |            |                  |                        |              |        |                      |              |                                     |             |                         |                 |                   |             |                |              |             |      |

This summary includes an average position for the CORS station along with the Min/Max/Range/StandardDeviation for each of the values found on an NGS OPUS solution.

The station velocity is also computed, both in the NAD83 fixed frame and in the ITRF daily epoch frame for the ECEF XYZ, Lat/Lon/Height, State Plane projected and UTM projected frames.

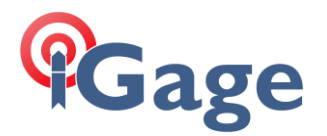

#### In addition, OA produces a summary of summaries file:

| ; 'F:` | ∖iBase | \ftp\opus\' | 2/9/2022 1:01:56   | AM           |                                        |        |
|--------|--------|-------------|--------------------|--------------|----------------------------------------|--------|
| ; site | e, Lat | DMS, LonDMS | , HAL, N, rngLatDM | S, rngLonDMS | , rngHAL ; Ver: 2021.9.12.121          |        |
| bisc,  | 34 15  | 14.761756,  | 80 25 45.723874,   | 65.4525,     | 47, 00 00 00.000290, 00 00 00.000110,  | 0.0170 |
| bp22,  | 40 53  | 10.622013,  | 109 11 04.256596,  | 1715.1326,   | 7, 00 00 00.000110, 00 00 00.000140,   | 0.0030 |
| cotx,  | 31 49  | 18.653895,  | 99 24 30.554090,   | 491.1828,    | 220, 00 00 00.000360, 00 00 00.000290, | 0.0250 |
| dltx,  | 32 48  | 41.412478,  | 96 44 52.505367,   | 134.6416,    | 49, 00 00 00.000180, 00 00 00.000290,  | 0.0230 |
| dptx,  | 32 59  | 01.241890,  | 96 48 32.431751,   | 172.5872,    | 45, 00 00 00.000220, 00 00 00.000250,  | 0.0190 |
| ht16,  | 29 30  | 33.608735,  | 95 05 39.436355,   | -16.4550,    | 22, 00 00 00.000220, 00 00 00.000640,  | 0.0410 |
| ht18,  | 29 26  | 42.977242,  | 94 39 33.063084,   | -15.7239,    | 293, 00 00 00.000430, 00 00 00.000540, | 0.0450 |
| idal,  | 43 28  | 26.158759,  | 111 59 36.219228,  | 1433.9602,   | 153, 00 00 00.000250, 00 00 00.000430, | 0.0210 |
| ig20,  | 40 44  | 10.398631,  | 111 51 33.539712,  | 1310.3876,   | 70, 00 00 00.000180, 00 00 00.000250,  | 0.0170 |
| ig21,  | 40 44  | 10.398509,  | 111 51 33.539612,  | 1310.3906,   | 126, 00 00 00.000650, 00 00 00.000720, | 0.0320 |
|        |        |             |                    |              |                                        |        |
| mlsi,  | 45 43  | 31.183510,  | 111 08 52.273183,  | 1384.2115,   | 185, 00 00 00.000290, 00 00 00.000510, | 0.0340 |
| mtsu,  | 45 39  | 40.376644,  | 111 02 42.009000,  | 1495.4715,   | 163, 00 00 00.000400, 00 00 00.000500, | 0.0350 |
| okok,  | 35 38  | 11.677205,  | 97 29 41.477051,   | 329.9911,    | 362, 00 00 00.001150, 00 00 00.000580, | 0.0520 |
| oxpu,  | 33 36  | 49.670123,  | 85 50 10.069264,   | 180.6250,    | 411, 00 00 00.000430, 00 00 00.000440, | 0.0530 |
| peq1,  | 31 25  | 32.467194,  | 103 29 46.718169,  | 772.2438,    | 33, 00 00 00.000330, 00 00 00.000280,  | 0.0210 |
| puc2,  | 39 35  | 38.100333,  | 110 45 41.525275,  | 1714.2533,   | 644, 00 00 00.000720, 00 00 00.000720, | 0.0290 |
| ryy1,  | 33 54  | 25.651189,  | 84 34 59.222346,   | 289.2867,    | 83, 00 00 00.000540, 00 00 00.000400,  | 0.0190 |
| sgu2,  | 37 06  | 47.513419,  | 113 34 14.009386,  | 896.0366,    | 649, 00 00 00.000320, 00 00 00.000570, | 0.0300 |
| slci,  | 40 44  | 10.102398,  | 111 51 33.411878,  | 1309.8553,   | 154, 00 00 00.000250, 00 00 00.000320, | 0.0190 |
| uvu2,  | 40 16  | 43.687515,  | 111 42 40.339581,  | 1420.6511,   | 751, 00 00 00.000510, 00 00 00.000610, | 0.0430 |
|        |        |             |                    |              |                                        |        |

which contains the site name, the average antenna position with ellipsoid height, and some additional information which is useful for private CORS station administration.

Other Borg processes run SQC analysis on the OA output data sets and determine if the station is 'statistically' running in-or-out of expectations and send text messages if there is an issue.

Believe it or not, this Rube-Goldberg (<u>https://en.wikipedia.org/wiki/Rube\_Goldberg</u>) process works!

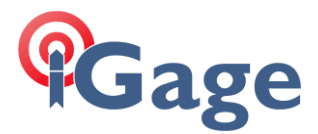

## Using Auto-Resubmit in OU

Here is a sample folder structure for the files to submit (I call the containing folder 'dailys') and the folder containing returned opus solutions (called 'opus').

| ftp    |                                                              |
|--------|--------------------------------------------------------------|
| dailys |                                                              |
| bp22   | (the observation files go in these folders by sites)         |
| sgu2   |                                                              |
| ht18   |                                                              |
| opus   |                                                              |
| bp22   | (the iBase Mailer needs to put the results in these folders) |
| sgu2   |                                                              |
| ht18   |                                                              |

Each station could/should be in a unique 4-character folder if you want to later use OA (OPUS\_Accumulator).

The ./dailys/sgu2 folder might look like this:

| sgu2                                                                                      |                                 |                                  |       |                   |                                         | - C     | I ×<br>^ (?) |  |  |  |
|-------------------------------------------------------------------------------------------|---------------------------------|----------------------------------|-------|-------------------|-----------------------------------------|---------|--------------|--|--|--|
| Pin to Quick Copy Paste access                                                            | Move Copy<br>to * to *          | New item ▼<br>↑<br>New<br>folder | Prope | rties             | Select all Select none Invert selection |         |              |  |  |  |
| Clipboard                                                                                 | Organize                        | New                              |       | Open              | Select                                  |         |              |  |  |  |
| 🖉 📙 =                                                                                     |                                 |                                  |       |                   |                                         |         |              |  |  |  |
| $\leftarrow$ $\rightarrow$ $\checkmark$ $\uparrow$ $\blacksquare$ > This PC > F_2021 (F:) | ) > iBase > ftp > dailys > sgu2 | >                                | Ō     |                   | sgu2                                    |         |              |  |  |  |
| bp22                                                                                      | ↑ □ Name                        |                                  |       | Date modified     | Туре                                    | Size    | ^            |  |  |  |
| 📙 bpu1                                                                                    | _invalid                        |                                  |       | 2/27/2022 12:11   | AM File folder                          |         |              |  |  |  |
| cotx                                                                                      |                                 | 70.19o                           |       | 9/5/2019 12:01 A  | M 190 File                              | 4,117 K | 3            |  |  |  |
| dltx                                                                                      | sgu2248                         | 30.19o                           |       | 9/6/2019 12:01 A  | M 190 File                              | 4,074 K | 3            |  |  |  |
| dptx                                                                                      | sgu2249                         | 90.19o                           |       | 9/7/2019 12:01 A  | M 190 File                              | 4,113 K | 3            |  |  |  |
| ht16                                                                                      | sgu2250                         | 00.19o                           |       | 9/8/2019 12:01 A  | M 190 File                              | 4,113 K | 3            |  |  |  |
| ht18                                                                                      | sgu2251                         | 10.19o                           |       | 9/9/2019 12:00 A  | M 190 File                              | 4,098 K | 3            |  |  |  |
| 1,517 items                                                                               | Y 📄 sou2252                     | 20 190                           |       | 9/10/2019 12-00 / | ∆M 19O File                             | 4 097 K | · · · ·      |  |  |  |

The ./opus/sgu2 folder might look like this:

| sgu2                                                                                                    |                             |                                                |              |                  |                                               | - 0      | ×<br>^ ? |
|----------------------------------------------------------------------------------------------------|-----------------------------|------------------------------------------------|--------------|------------------|-----------------------------------------------|----------|----------|
| Image: A constraint of the constraint of the cons              | Move Copy<br>to * to *      | New item ▼<br>The sy access ▼<br>New<br>folder | Properti     | ies 🖉 History    | Select all<br>Select none<br>Invert selection |          |          |
| Clipboard                                                                                                    | Organize                    | New                                            |              | Open             | Select                                        |          |          |
| Image: A state of the state of the state |                             |                                                |              |                  |                                               |          |          |
| $\leftarrow$ $\rightarrow$ $\checkmark$ $\uparrow$ $\blacksquare$ > This PC > F_2021 (F:)                                                                                                    | → iBase → ftp → opus → sgu2 | > v                                            | ō            | , Search         | sgu2                                          |          |          |
| 📙 ftp                                                                                                    | ↑ Name                      | ^                                              | C            | ate modified     | Туре                                          | Size     | ^        |
| 📑 dailys                                                                                                    | invalio                     | d                                              | 1            | 2/27/2021 1:01 / | AM File folder                                |          |          |
| native                                                                                                    | 🗐 sgu2_o                    | pus.png                                        | 3            | /5/2022 1:01 AN  | 1 PNG File                                    | 1,140 KB |          |
| 🔄 opus                                                                                                    | 🧾 sgu2_a                    | pus.prn                                        | 3            | /5/2022 1:01 AN  | 1 PRN File                                    | 385 KB   |          |
| , rinex                                                                                                    | 🥘 sgu200                    | )1020o IG0044135373205.msg                     | 5            | /25/2021 8:04 PI | M MSG File                                    | 22 KB    |          |
| CHCStream.zip                                                                                                    | sgu200                      | )1020o IG0044135373205.msg                     | <b>.oa</b> 5 | /25/2021 8:04 PI | VI OACF File                                  | 1 KB     |          |
|                                                                                                    | 🥘 sgu200                    | 01021o IG0044135410945.msg                     | 5            | /25/2021 8:04 PI | M MSG File                                    | 22 KB    |          |
| 1.242 items                                                                                                    |                             | 11021n IG0044135410945 msn                     | i na - 5     | /25/2021 8-04 PI | M O∆CE File                                   | 1 KR     | ¥        |

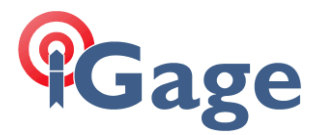

If an OPUS solution is returned that is unreadable, or is superseded by a solution that is newer, better ephemeris then the old solution will be moved to the \_invalid or \_duplicates folder.

Important Hint: All of the BORG tools purposefully ignore any folder or file that begins with an underscore character ( $'_'$ ) so you cannot have a station name that begins with an underscore.

This is the main screen for OU (OPUS\_Upload): OPUS Upload (Ver: 2021.7.24.2029) Х Configuration Advanced Upload Data File F:\jBase\ftp\dailys\\*.??o .... EMail Address opus2@igage.com Recurse Subfolders Auto Run at 23:00 Extended Output Format Save Log Files Project Identifier Submit Close Returned from server: // Instructions: please embed this snippet directly into every page in your website te >> Submission is complete: F:\iBase\ftp\dailys\uvu2\uvu21920.21o; URL 'https://www.ngs -Submit----Process F:\iBase\ftp\dailys\uvu2\uvu22960.21o request completed.
-- Returned from server:
// Instructions: please embed this snippet directly into every page in your website te >> Submission is complete: F:\iBase\ftp\dailys\uvu2\uvu22960.210; URL 'https://www.ngs. Submission of 37 files, complete: 3/4/2022 11:51:18 PM Auto processing start: 3/4/2022 11:00:00 PM, end: 3/4/2022 11:51:18 PM < Submission of 37 files, complete: 3/4/2022 11:51:18 PM

Notice that the 'Upload Data File' points to the **dailys** folder and 'Recurse Subfolders' is checked.

This is the 'Advanced' tab of OU:

| OPUS Upload                                                                                                    | (Ver: 2021.7.24.2029)                                                                                                    |                                                                                                    |                                                                                          | _                                            |                                          | $\times$         |  |  |
|----------------------------------------------------------------------------------------------------|----------------------------------------------------------------------------------------------------|----------------------------------------------------------------------------------------------------|------------------------------------------------------------------------------------------|----------------------------------------------|------------------------------------------|------------------|--|--|
| Configuration Ad                                                                                               | ranced                                                                                                    |                                                                                                    |                                                                                          |                                              |                                          |                  |  |  |
| Include<br>Exclude                                                                                             |                                                                                                    | Intra File Delay<br>31 seconds                                                                                    | Force Antenna<br>Minimum File Size 200000                                                | 00                                           |                                          |                  |  |  |
|                                                                                                    | Extended Debug Logging<br>Test Mode                                                                                                    |                                                                                                    | Maximum Length 25                                                                        | Hours                                        |                                          |                  |  |  |
|                                                                                                    | Check/force Precise-FInal ep                                                                                                    | nemeris after 14-days                                                                                             |                                                                                          |                                              |                                          |                  |  |  |
| Sequence Number IG0068601077187 Gage Random Sequence                                                           |                                                                                                    |                                                                                                    |                                                                                          |                                              |                                          |                  |  |  |
| Match Exicude F:\Base\ftp\opus                                                                                 |                                                                                                    |                                                                                                    |                                                                                          |                                              |                                          |                  |  |  |
| Submission URL Leave blank for default                                                                         |                                                                                                    |                                                                                                    |                                                                                          |                                              |                                          |                  |  |  |
|                                                                                                    |                                                                                                    |                                                                                                    |                                                                                          |                                              |                                          |                  |  |  |
| Returned<br>// Instruct<br><br>Submit:<br>Process F<br>request con<br>Returned<br>// Instruct<br><br>Submissic | from server:<br>ions: please embed<br>n is complete: F:\i<br><br>:\iBase\ftp\dailys\<br>pleted.<br>from server:<br>ions: please embed<br>n is complete: F:\i | this snippet directl<br>Base\ftp\dailys\uvu2<br>uvu2\uvu22960.21o<br>this snippet directl<br>Base\ftp\dailys\uvu2 | y into every page in<br>/uvu21920.210; URL<br>y into every page in<br>/uvu22960.210; URL | n your w<br>'https:/<br>n your w<br>'https:/ | vebsite<br>//www.n<br>vebsite<br>//www.n | te<br>.gs.<br>te |  |  |
| Submission o                                                                                                   | f 37 files, complet                                                                                                    | e: 3/4/2022 11:51:18                                                                                              | PM                                                                                       |                                              |                                          |                  |  |  |
| Auto process                                                                                                   | ing Start. 3/1/2022                                                                                                    | 11.00.00 PA, Eld. 5                                                                                               | /4/2022 11.51.10 FM                                                                      |                                              |                                          |                  |  |  |
| <                                                                                                    |                                                                                                    |                                                                                                    |                                                                                          |                                              |                                          | >                |  |  |
| ubmission of 37 f                                                                                              | les, complete: 3/4/2022 11:51                                                                                                    | :18 PM                                                                                                    |                                                                                          |                                              |                                          |                  |  |  |

Notice that the 'Match Exclude' is looking at the **opus** folder for files that match the input files in the **dailys** folder.

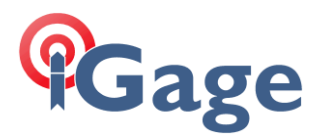

## Where do the daily files come from?

Another piece of the Borg (iBase) generates hourly files with standard filenames using a different DIPCap process for each station.

This is what the DIPCap process that collects RT27 streams for SGU2 looks like:

| Station Name (4-thar) 🐨 Load Site Defaults TCP Clent V IP Address 209.33.248.86 Port 2109 Tmeout (ec) 20.0 GPS Tme Ofs 18 Output Folder F:\Base\raw\ Exit Help 3/5/2022 4:28:43 PH LOCAL, Buntime: 3 days 17 minutes 27 seconds 3/5/2022 4:28:43 PH UCCAL, Buntime: 3 days 17 minutes 27 seconds 3/5/2022 4:28:43 PH UCCAL, Buntime: 3 days 17 minutes 27 seconds 3/5/2022 4:28:43 PH UCCAL, Buntime: 7, Socket TCP Client ACTIVE, received: 1,456,833,217, current / arg rate 5,223 / 15,000 bytes/sec, latency: 0.0 sec, socket restarts: 13 3/5/2022 4:28:43 PH UCCAL, Buntime: F:\Base\raw\sgu2064q_2022.cop (8,901,042 bytes + 49,158 bytes holding, file # 73] 741 avail que slots, lowest 310 slots Ver: 2022.130.502 Ver: 2022.138:57 PH GPS TCPClient. Connect to 209.33.248.86 on port 2109 3/4/2022 1:28:158 PH GPS TCPClient. Socket error 10060 3/4/2022 1:28:18 PH GPS 7 Socket unresponsive for 20.4 seconds. Restarting 4/4/2022 1:28:18 PH GPS 7 Socket unresponsive for 20.4 seconds. Restarting 4/4/2022 1:28:18 PH GPS 7 Socket unresponsive for 20.4 seconds. Restarting 4/4/2022 1:28:18 PH GPS 7 Socket unresponsive for 20.4 seconds. Restarting 4/4/2022 1:28:18 PH GPS 7 Socket unresponsive for 20.4 seconds. Restarting 4/4/2022 1:28:18 PH GPS 7 Socket unresponsive for 20.4 seconds. Restarting 4/4/2022 1:28:18 PH GPS 7 Socket unresponsive for 20.4 seconds. Restarting 4/4/2022 1:28:18 PH GPS 7 Socket unresponsive for 20.4 seconds. Restarting 4/4/2022 1:29:18 PH GPS 7 Socket unresponsive for 20.4 seconds. Restarting 4/4/2022 1:29:18 PH GPS 7 Socket unresponsive for 20.4 seconds. Restarting 4/4/2022 1:29:18 PH GPS 7 Socket unresponsive for 20.4 seconds. Restarting 4/4/2022 1:29:18 PH GPS 7 Socket unresponsive for 20.4 seconds. Restarting 4/4/2022 1:29:18 PH GPS 7 Socket unresponsive for 20.4 seconds. Restarting 4/4/2022 1:29:18 PH GPS 7 Socket unresponsive for 20.4 seconds. Restarting 4/4/2022 1:29:18 PH GPS 7 Socket unresponsive for 20.4 seconds. Restarting 4/4/2022 1:29:18 PH GPS 7 Socket unresponsive | 🚡 SGU2 DIPCap                   | - 0                                                                                                    | ) ×            |  |
|----------------------------------------------------------------------------------------------------|---------------------------------|----------------------------------------------------------------------------------------------------|----------------|--|
| Output Folder       FiyBasetyaw\         Help       3/5/2022 4:28:43 PH LOCAL, Bunning Y, Socket ICP Client ACTIVE, received: 1,456,833,217, current / avg rate 5,223 / 15,000 bytes/sec, latency: 0.0 sec, socket restarts: 13         3/5/2022 4:28:43 PH UCCAL, Bunning Y, Socket ICP Client ACTIVE, received: 1,456,833,217, current / avg rate 5,223 / 15,000 bytes/sec, latency: 0.0 sec, socket restarts: 13         3/5/2022 4:28:43 PH UCCAL, Bunning Y, Socket ICP Client ACTIVE, received: 1,456,833,217, current / avg rate 5,223 / 15,000 bytes/sec, latency: 0.0 sec, socket restarts: 13         3/5/2022 4:28:40 PH GFS, Current filename: F:\lBase\raw\sgu2064g_2022.cap [8,901,042 bytes + 49,158 bytes holding, file # 73] 741 avail que slots, lowest 310 slots         Msig       3/4/2022 1:28:15 PH GFS TCPClient.connect to 209.33.248.86 on port 2109         3/4/2022 1:28:18 PH GFS 7 Collent to 20.4 seconds. Restarting       3/4/2022 1:29:18 PH GFS 7 Collent to 20.4 seconds. Restarting         3/4/2022 1:29:18 PH GFS 7 Socket unresponsive for 20.4 seconds. Restarting       3/4/2022 1:29:18 PH GFS 7 Socket unresponsive for 20.4 seconds. Restarting                                                                                                    | Station Name (4-char)           | Icoad Site Defaults         TCP Client         IP Address         209.33.248.86         Port         2109         Timeout (sec)         20.0         GPS Time Ofs         18                                                                                                    |                |  |
| Description         Ext           Heb         3/5/2022 4/28:43 PM LOCAL, Running: 3 days 17 minutes 27 seconds         Ext           3/5/2022 4/28:43 PM LOCAL, Running: 7 Socket TCP Client ACTIVE, received: 1,455,833,217, current / avg rate 5,223 / 15,000 bytes/sec, latency: 0.0 sec, socket restarts: 13           3/5/2022 4/28:14 PM CFC, Current filename: Fr\1Base\raw\squ2064g_2022.cep [0,90],042 bytes + 49,158 bytes holding, file # 73] 741 avail que slots, lowest 310 slots           Nue         3/4/2022 1:28:57 PM GFS           TCPClient.Connect to 209.33.248.86 on port 2109           3/4/2022 1:28:18 PM GFS           3/4/2022 1:29:18 PM GFS           TCPClient.Connect to 209.33.248.86 on port 2109           3/4/2022 1:29:18 PM GFS           3/4/2022 1:29:18 PM GFS           TCPClient.Connect to 209.33.248.86 on port 2109           3/4/2022 1:29:18 PM GFS           3/4/2022 1:29:18 PM GFS           TCPClient.Connect to 209.33.248.86 on port 2109           3/4/2022 1:29:18 PM GFS           3/4/2022 1:29:18 PM GFS           3/4/2022 1:29:18 PM GFS           3/4/2022 1:29:18 PM GFS           3/4/2022 1:29:18 PM GFS           3/4/2022 1:29:18 PM GFS           3/4/2022 1:29:18 PM GFS           3/4/2022 1:29:18 PM GFS           3/4/2022 1:29:18 PM GFS                                                                                                    | Output Folder                   | F:\pase/raw\                                                                                                    |                |  |
| Heb       3/5/2022 4/254/38 PM LOCAL, Buntime: 3 days 17 minutes 27 seconds         3/5/2022 4/254/38 PM LOCAL, Buntime: 3 days 17 minutes 27 seconds         3/5/2022 4/254/38 PM LOCAL, Buntime; 3 days 17 minutes 27 seconds         3/5/2022 4/254/38 PM LOCAL, Buntime; 7 socket CP Client ACTURE, received: 1,456,833,217, current / avg rate 5,223 / 15,000 bytes/sec, latency: 0.0 sec, socket restarts: 13         3/5/2022 4/254/38 PM GPS       Current filename: F:\lBase\raw\sgu2064g_2022.cap [8,901,042 bytes + 49,158 bytes holding, file # 73] 741 avail que slots, lowest 310 slots         Nong       \$/4/2022 1:28:157 PM GPS       TCP Client Socket error 10060         3/4/2022 1:29:18 PM GPS       TCP Client Socket error 10060         3/4/2022 1:29:18 PM GPS       TOP Client Connect to 20:33.240.86 on port 2109         3/4/2022 1:29:18 PM GPS       TCP Client Socket error 10060         3/4/2022 1:29:18 PM GPS       TCP Client Connect to 20:33.240.86 on port 2109         3/4/2022 1:29:18 PM GPS       TCP Client Socket error 10060         3/4/2022 1:29:18 PM GPS       7 Socket unresponsive for 20:4 seconds. Restarting         3/4/2022 1:29:18 PM GPS       7 Socket unresponsive for 20:4 seconds. Restarting                                                                                                    |                                 | Server Active                                                                                                    | Exit           |  |
| Nkog         3/4/2022 1:28:57 PM GFS TCPClient.Connect to 209.33.248.86 on port 2109           ✓ Logfie         3/4/2022 1:28:58 PM GFS TCPClient Socket error 10060           3/4/2022 1:29:18 PM GFS TCPClient.Connect to 209.33.248.86 on port 2109           3/4/2022 1:29:18 PM GFS TCPClient.Connect to 209.33.248.86 on port 2109           3/4/2022 1:29:18 PM GFS TCPClient.Connect to 209.33.248.86 on port 2109           3/4/2022 1:29:18 PM GFS TCPClient.Connect to 209.33.248.86 on port 2109           3/4/2022 1:29:18 PM GFS TCPClient.Connect to 209.33.248.86 on port 2109           3/4/2022 1:29:18 PM GFS TCPClient.Connect to 209.33.248.86 on port 2109           3/4/2022 1:29:18 PM GFS TCPClient.Connect to 209.33.248.86 on port 2109           3/4/2022 1:29:18 PM GFS TCPClient.Connect to 20.4 seconds. Restarting                                                                                                    | Help<br>Ver: 2022.1.30.5020     | 3/5/2022 4:22:43 EW LOCAL, Functime: 3 days 17 minutes 27 seconds<br>3/5/2022 4:23:43 EW LOC. Funning Y. Scoket CFC Client ACTURE, received: 1,456,833,217, current / avg rate 5,223 / 15,000 bytes/sec, latency: 0.0 sec, socket rest<br>3/5/2022 4:29:01 EW GPS, Current filename: F:\lBase\raw\sgu2064q_2022.cap [8,901,042 bytes + 49,158 bytes holding, file ♦ 73] 741 avail que slots, lowest 310 slot                       | urts: 13<br>;s |  |
|                                                                                                    | ∑ XLog<br>✓ Logfie<br>Reset QSC | 3/4/2022 1:28:57 EM GFS TCFCLient.Connect to 209.33.248.86 on port 2109<br>3/4/2022 1:28:58 EM GFS -TCP Client Socket error 10060<br>3/4/2022 1:28:18 EM GFS ? Socket unresponsive for 20.4 seconds. Restarting<br>3/4/2022 1:28:18 EM GFS TCFCLient.Connect to 209.33.248.86 on port 2109<br>3/4/2022 1:28:18 EM GFS -TCP Client Socket error 10060<br>3/4/2022 1:28:38 EM GFS ? Socket unresponsive for 20.4 seconds. Restarting | ><br>>         |  |

DIPCap is a replacement for RCAPTURE. RCAPTURE fails after a few days or weeks and only supports TCPIP 'Client' connections, DIPCap is very robust and will run forever. It has better logging and also supports TCPIP 'Server' connections.

DIPCap just free runs .CAP files into the selected 'Output Folder' generating standard RINEX filenames using the 'Station Name'.

The iBase program collects the .CAP files hourly and converts them from .CAP files (which are RT27 streams) into standard RINEX file sets in the standard RINEX folder hierarchy (rinex/yyyy/jjj/sss):

| sgu2                                                                                                    |                                |                                      |                             | - 0                | $\times$ |
|----------------------------------------------------------------------------------------------------|--------------------------------|--------------------------------------|-----------------------------|--------------------|----------|
| E Home Share View                                                                                                |                                |                                      |                             |                    | ^ 🗨      |
| Pin to Quick Copy Paste Copy path                                                                                | Move Copy Delete Rename        | New item ▼<br>The sy access ▼<br>New | Properties                  | Select all         |          |
| access Paste shortcut                                                                                            | to - to                        | folder                               | <ul> <li>History</li> </ul> | E Invert selection |          |
| Clipboard                                                                                                    | Organize                       | New                                  | Open                        | Select             |          |
| 1 2 -                                                                                                    |                                |                                      |                             |                    |          |
| $\leftarrow$ $\rightarrow$ $\checkmark$ $\uparrow$ $\blacksquare$ $\Rightarrow$ This PC $\Rightarrow$ F_2021 (F: | ) > iBase > ftp > rinex > 2022 | > 003 > sgu2 >                       | ب ن                         | Search sgu2        |          |
| 2021                                                                                                    | ^ □ Name ^                     | Date modified                        | Туре                        | Size               | ^        |
| 2022                                                                                                    | squ200                         | 3a.22g.zip 1/3/2022 1:01 Al          | M Compressed (zipper        | d) Folder 2        | KB       |
| 001                                                                                                    | 📕 squ200                       | 3a.221.zip 1/3/2022 1:01 AI          | M Compressed (zipped        | d) Folder 6        | КВ       |
| 002                                                                                                    | sgu200                         | 3a.22n.zip 1/3/2022 1:01 AI          | M Compressed (zipped        | d) Folder 3        | КВ       |
| 003                                                                                                    | sgu200                         | 3a.22o.zip 1/3/2022 1:01 AI          | M Compressed (zipped        | d) Folder 3,045    | КВ       |
| 004                                                                                                    | 📙 sgu200                       | 3a.22s.zip 1/3/2022 1:01 Al          | M Compressed (zipped        | d) Folder 3        | КВ       |
| 005                                                                                                    | 🕌 sgu200                       | 3a.log.zip 1/3/2022 1:01 AI          | M Compressed (zipped        | d) Folder 7        | КВ       |
| 005                                                                                                    | Y 🚺 sau200                     | ISh 22 a zin 1/3/2022 2:01 ΔI        | M Compressed (zinner        | 1) Folder 2        | KR ¥     |
| 79 items                                                                                                    |                                |                                      |                             |                    |          |
|                                                                                                    |                                |                                      |                             |                    |          |

- yyyy 4-character year
- jjj 3-character julian day (1-based)
- ssss 4-character site name

Once per day, just after midnight UTC, the iB\_Daily tool runs and looks at EVERY-SINGLE file in the RINEX folder structure. iB\_Daily makes sure that the hourly files are concatenated into daily files (instead of having a lower case letter from a to x as the last character before the extension, a daily file has a zero-character '0'.

The daily files are decimated to 30-second intervals and all constellations except for GPS are stripped out.

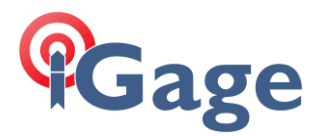

iB\_Daily also puts an uncompressed file in the correct slot under **dailys**. The obs files in **dailys** are not broken into sub-folders. All dailies are just in the station folder.

23-hours after iB\_Daily runs, OU (OPUS\_Uploader) submits all of the new daily files to OPUS. We wait 23 hours to allow the NGS CORS system to populate all of the CORS data, this makes it more likely that OPUS will produce a solution.

If you click the 'Check/force Precise-Final ephemeris after 14-days' checkbox, then OU will wait 14-days after an observation is observed and then resubmit every file, every day, until every file has precise/final ephemeris.

After OPUS\_Upload sends the observation files to OPUS, OPUS returns the solutions to a special email address which the iBase\_Mailer services.

This is the iBase\_Mailer configuration that I use:

| @ iBase Mailer (Ver: 2022.1.19.25)                                   | - | × |
|----------------------------------------------------------------------|---|---|
| POP Host pop.verio.com                                               |   |   |
| POP Port 110                                                         |   |   |
| User Name opus2@igage.com                                            |   |   |
| Password Show PW                                                     |   |   |
| Base Mail Folder F:\Base\ftp\opus\                                   | ] |   |
| Quit Get Mail Now Auto Run after 45 Delay (minutes)                  |   |   |
| GetMail Complete 0.6 seconds, 3/5/2022 1:12:57 PM                    |   | ^ |
| GetMail Complete 0.6 seconds, 3/5/2022 1:57:58 PM                    |   |   |
| GetMail Complete 0.5 seconds, 3/5/2022 2:42:58 PM<br>Messace Count 0 |   |   |
|                                                                      |   |   |
| GetMail Complete 0.7 seconds, 3/5/2022 4:13:00 PM                    |   |   |
| <                                                                    |   | > |
| 753.5/2700.0 seconds waited.                                         |   |   |

Each solution is placed in the correct OPUS/ssss folder.

Finally, the OPUS\_Accumulator summarizes all of the OPUS solutions. If it finds duplicate solutions for a day, it keeps the best solution. (This decision is detailed in the OA User Manual.

## Some other hints

The OPUS Borg processes used to run without incident on a Windows XP computer. Later the computer was upgraded to Win8, then Win10.

It is impossible to have a Win10 computer run for more than a few weeks without human intervention. Primarily Windows Updates are forced out and can't be ignored.

Since the computer that runs OPUS has an FTP server and a pile of ports open (for remote CORS stations to push data into), getting updates is probably a reasonable thing.

I have played around with running the BORG on an AWS server, it works but has no increase in availability. And because of the large number of files and data, the S3 instance is expensive. Specifically, every single file in the S3 repository is inspected every single day. So, inexpensive glacier storage is not appropriate.

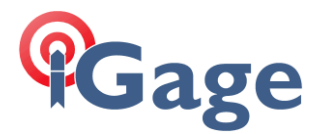

I run the BORG on a fast computer with all the BORG files and folders stored on an 8-TB external USB 3 drive.

The iBase process automatically keeps a backup copy of the compressed .CAP files on a separate 4-GB drive. iBase has a single button function to rebuild the decompressed RINEX structure from the backups. I suspect that a rebuild might take several days to complete. I have not needed to rebuild the data set; however, it did take several days to migrate it from a 4-GB drive to an 8-GB drive.

## **OU Version Notes**

20

## Build 2000:

#### Added several command-line switches

```
Command Line Syntax

OPUS_Upload [options] filename1 [[filename2] .. [filenameN]]

options

-e email@domain.com specify user email

-p not an OPUS project (default)

+p projectID is an OPUS project with specified ID

-x +x standard / extended output

-a ignore lack of antenna specification in RINEX

+r recurse subfolders

-d +d ss clear / set interfile delay to ss seconds

-t +t clear / set test mode

-inc clear included station list

+inc "abcd,efgh" include stations

-exc clear excluded station list

+exc "ijkl,mnop" excluded stations
```

However included and excluded stations don't appear to work quite yet.

## Build 2004: 25 May 2017

Added an error log instead of a message box for unattended operation. Note that you won't be able save the log for command line jobs because the program will exit when complete.

Added a test for valid file when adding from the command line. Modified the handling of files from the command line to include a test for valid-existing files.

Warning: there may some limit to the number of files you can specify on the command line. There should not be a limit to the number of files that you can include with wildcards, string space for filenames should extend to available memory.

When specifying multiple files from the command line, the filename box is only loaded with the first file from the list.

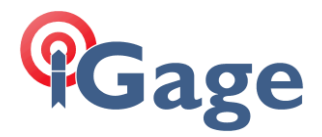

## Build 2005: 5 September 2018

Added the 'Save Log Files' checkbox. After submitting an observation file, all of the returned HTML code from the server can be stored in a like-named file in the same folder as the input observation file. The file extension is always .html and the location is always the same as the input file.

Support for TLS1 was suspended at the NGS. OPUS\_Upload now uses the SSL layer from the client machine and OpenSSL is no longer required. This effectively means that Windows XP machines are no longer viable for use with OPUS.

## Build 2016: 4 January 2020

Some major enhancements and changes were made to make OU work within the OPUS-Borg framework.

- The configuration values are now stored in the iBase.ini file with all other Bord member's configuration. You will lose any previous settings when running this version.
- An option to recurse directories is added to the form-based invocation. Previously this was only available to command line runs.
- There are now two tabs, one for common Configuration settings and a new tab for Advanced settings. This cleans up the tool's primary screen.
- It is now possible to set multiple paths with wildcards from the form-based tool. For example:

```
C:\ftp\rinex\2017\*.??o; C:\ftp\rinex\2020\*.??o
```

Will recurse both the 2017 and 2020 folders for files matching the .??o file extension.

- It is now possible to either set the NGS submission sequence number manually, or have OU build a unique sequence number in the form 'IG88888888888888': 'IG' followed by a 13-digit integer representing the number of milliseconds since January 1<sup>st</sup>, 2020.
- A minimum file size to process has been added. This option only applies to files selected by wildcard. Set the value to blank, zero or negative to process all source files, regardless of size. A value of 2,500,000 is reasonable if you are expecting mostly 24-hour daily files.
- OU will now optionally check for existing OPUS solutions when recursing folders (using wildcards) for observation files. Solutions must start with the base filename of the OBS file; be in like named folders, under the 'Match Exclude' base folder; the solution file must have a file date greater than or equal to the observation file and have a .eml, .msg or .txt file extension. If a solution is found, the corresponding observation file is skipped. Set the 'Match Exclude' to the empty string to disable this function.
- It is now possible to force an antenna type effectively overriding the antenna type posted in the RINEX file. (I know this seems crazy; I needed this function for a video demonstration.)
- OU is now high DPI screen resolution compliant.

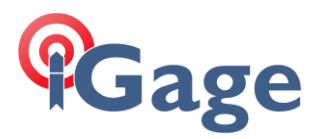

## Build 2019: April 30, 2002

The -9dl (passing from iGx) command line switch now has these actions:

- Test mode = off
- InterFileDelay = 0.0
- Process Subfolders = off
- Match Exclude Existing Solutions = off
- Save Log File = off

The interfile delay value is now stored to the INI file and recalled when the program starts.

## Build 2020.7.17.2020

Delay between file submission was taking 20% of machine resources because of an errant system semaphore. (ugghhh!)

Cancel button was not displayed correctly during waits.

Added the number of files left to submit in a batch to the status bar.

## Build 2020.9.8.2021

If recursing folders, any folder with a name that starts with an underscore '\_' will be skipped. Folders under said folder also skipped. This was added for use with iBase which puts incomplete (files with less than 90% of expected coverage) in a `\_invalid' folder.

## Build 2020.12.5.2024

Added URL editing to change submission URL. New command line '-U' returns to default submission address, '+U "full url" sets override URL. The default URL currently is:

https://www.ngs.noaa.gov/OPUS-cgi/OPUS/Upload/Opusup.prl

The beta site can be reached with this address:

https://beta.ngs.noaa.gov/OPUS-cgi/OPUS/Upload/Opusup.prl

## Build 2020.12.21.2027

Bug: When submitting files to NGS, the number of remaining files displayed was incorrect.

Bug: When looking for unsubmitted files, using the 'Match Exclude' function if a OPUS solution predates the observation file, it is now deleted. Previously it was left in place and the file was resubmitted. This resulted in multiple OPUS solutions for a single observation file (since the OPUS results have a unique iG sequence number identifier.)

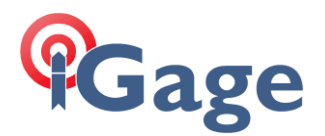

Build 2021.11.7.2040

OU now uses new server side scripts for submission of RS vs. S OBS files:

Static URL := 'https://www.ngs.noaa.gov/OPUS-cgi/OPUS/Upload/Opusup.prl';
RS URL := 'https://www.ngs.noaa.gov/OPUS-cgi/OPUS/Upload/Opus-rsup.prl'

The size of the log memo is extended to 4 million characters.

Added some hints to added a bunch of needless debugging (which I am not going to remove as it only shows up as you do extend-logging).

Added a hint that the submission url's are different for static vs. rapid in the override box.

## Build 2022.2.9.2041

Based on feedback from people who are not using OU in a production environment, OU has been rearranged to look more like the NGS submission form.

It is now possible to select the forced antenna type from a drop-down box. Click the 'Load NGS Antenna List' button to download and parse the current NGS antenna list. The drop-down box is loaded with an alphabetical listing of types.

It is now possible to override the Instrument Height contained in the RINEX file and enter the height directly.

These command line switches have been added:

| +A "antenna type" | force antenna type, not checked for NGS compatibility |
|-------------------|-------------------------------------------------------|
| -A                | clear antenna type override                           |
| +H 2.345          | force antenna height (HI)                             |
| -H                | clear forced antenna height                           |

This User Manual has been extensively updated.

## Build 2022.2.9.2042

Extensive additions to hover-hints. (This version is packaged with the  $iGx_Download$  tool after 2/11/2022.)

## Build 2022.3.17.2043

Added two command line switches:

-R +R clear / set Auto Run at 23:00
-X dd observations that ended more than dd days ago will be skipped

Added 'Maximum Observation Age'. If non-zero, observations that ended more than the entered amount will be skipped. This is useful to just 'give up' attempted processing of files after 45 days. If NGS can't successfully process a file after 45 (programable) days, waiting another day-week-month-year is not going to make any difference.

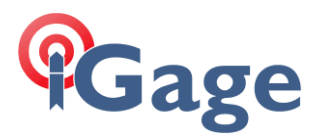

There are days and locations where no matter what you do, NGS OPUS will not be able to process a job. Primarily seen with OPUS-Static jobs. Sometimes truncating an hour from the beginning or end of a file will result in success, but full 24-hour files will not process. This new switch allows the files to just be skipped. If extended debug is enabled, a note is made in the log.

#### Build 2022.3.21.2044

Updated to the Embarcadero® Delphi 11 Version 28.0.44500.8973 compiler on a new PC.

Updated UPX Packer to Version 3.96w.

Updated Component Ace ZipForge to version 6.94.

When files with the following attributes are skipped:

Missing or non-forced antenna type skipped

Input file is missing (? How does this happen)

Too long of file is skipped

Too old of file is skipped

and there are additional files to process, the delay is skipped. The prevents long delays when file-after-file are skipped. In other words, an inter-file delay is performed only when an actual file is submitted.

When downloading the antenna list from the NGS, OU now detects duplicate antenna names (caused by satellite revisioning) and forces each entry to be unique.

#### Build 2022.3.27.2045

MaxAge = 0 was not treated as infinite.

Updated the interfile delay to try to reduce overhead during wait.

#### Build 2022.4.1.2050

Critical rewrite of observation vs. solution matching.

Added 'Log to file' checkbox. If checked the log is replicated in the same folder as the executable with millisecond timestamps. When OU starts, if an existing file larger than 9 Megabytes exists, it is deleted. (You need to grab log files immediately after OU completes to insure they are not deleted on program invocation.)

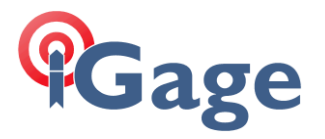

Added and cleaned up logging information.

Added file counter to track progress looking for files to process.

Fixed an error where an OPUS solution date was truncated without the solution time. This resulted in 'some' files being repeatedly submitted because the solution time (truncated to 00:00:00) appeared to be prior to the end of the occupation (00:00:03). This check now has a full day of grace period before being flagged as earlier.

## Build 2022.4.10.2053

Fixed MaxAge bug where MaxAge setting was ignored for some files.

Added skipping message: 04/10/2022 18:35:38.612 ! File 'F:\iBase\ftp\dailys\cotx\cotx2970.210 skipped, too old; observation age is 167.8 days, the limit is 45.0 days.

Fixed 'SemiAppend2' issue where blank filenames were appended to the list of files to process ';;;'.

Added 80-characters of next file to process logging information to the `...processing x more files:' log entry.

## Build 2022.6.26.2055

\*\* Implicit RINEX 3 Support Added \*\* RINEX3 may have worked previously, in most cases. It should now work in all cases.

Added a blank antenna to the top of the 'Force Antenna' drop-down list to make selecting no forced antenna easier.

Added +X dd and -X options to set and clear the 'Maximum age' tolerance. (Setting this to 0 days or to an empty string will process all files.)

Win10/11 style open file selection dialog.

Tightened up spacing on form design.

Added 'Defaults' button to return all settings except filename and email address; to the known starting defaults.

Added +D option to click the 'Defaults' button from the command line.

The RINEX file decoder now supports RINEX2 and RINEX3. OBS EPOCH records with non-zero flags are handled better. (A future enhancement might be to strip out special event (moving, new monument, start static) records?)

Additional RINEX methods are now shared between OPUS\_Upload and the iGx\_Download tool.

Improved hints for EVERY option and control.

The -9dl option has been depreciated and does nothing. If you previously used this option, consider putting a -D as the first option on the line. This will put OU in a known, default state. Then you need only add the options that you need for

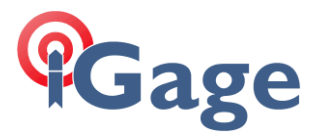

processing, typically -e email followed by a filename to submit would be sufficient.

## Build 2023.1.15.2056

Added a Clear button to empty the Use and Exclude Base Station CORS lists.

|        | Base Station Use       | Exclude         | Clear     |             |              |    |
|--------|------------------------|-----------------|-----------|-------------|--------------|----|
| Added  | a debug message for I  | nc and Dec list | s when su | bmitting.   |              |    |
| Added  |                        |                 |           |             |              | 20 |
| 4      | ⊦dbg -dbg              | enables /       | disables  | extended de | bug messages |    |
| to cor | ntrol                  |                 |           |             |              |    |
|        | Extended Debug Logging |                 |           |             |              |    |
|        |                        |                 |           |             |              |    |

## 2024.1.12.2057 -> recalled, replaced by 2024.11.12.2071

Support for constellation checkboxes that are now available at the Beta NGS OPUS page. The defaults are GPS+GLONASS+GALILEO+BEIDOU enabled, QZSS disabled. Settings are persistent.

Constellations 🔽 GPS 🛛 GLONASS 🔽 GALILEO 🔽 BEIDOU 🗌 QZSS

Added command line switches for the new constellation checkboxes.

+ / - cG cR cE cC cJ include / exclude constellations: cG GPS, cR GLONASS, cE Galileo, cC BeiDou, cJ QZSS

Thus: +cG + cR + cE - cC - cJ will result in GPS+GLO+GAL enabled and BDS+QZSS disabled.

Added button to set the URL to the current OPUS submission page: <u>https://beta.ngs.noaa.gov/OPUS-cgi/OPUS/Upload/Opusup.prl</u>

| Submission URL https://beta.ngs.noaa.gov/OPUS-cgi/OPUS/Upload/Opusup.prl | Beta NGS | Leave blank for default |
|--------------------------------------------------------------------------|----------|-------------------------|
|--------------------------------------------------------------------------|----------|-------------------------|

WARNING: OPUS\_Upload is going to switch to a 64-bit application soon. If you use OPUS\_Upload on a 32-bit machine, time to consider growing up.

#### 2024.1.12.2071

Added +BETA option to load the beta target.

Added missing 'gnss' record to pushed stream. B2057 was effectively sending jobs with NO constellations selected.

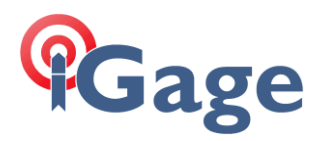

## 2024.1.15.2072

**RIP UPX** 

OU has previously been distributed as a compressed executable using the UPX packer. This reduces the program image size considerably, on the current build from:

4,318,208 bytes down to a slim:

1,466,880 bytes

Unfortunately, some of the vendor analysis that VirusTotal uses (<u>https://www.virustotal.com/</u>) flag all UPX compressed files as viruses. A decade ago, the reduction in file size was worthwhile.

For the past few years there has been a cat and mouse game with UPX versions being safe, then retroactively flagged as Malicious:

| Bkav Pro            | () W32.AlDetectMalware                   | Malwarebytes | () MachineLearning/Anomalous.100% |
|---------------------|------------------------------------------|--------------|-----------------------------------|
| Rising              | () Trojan.Generic@Al.98 (RDML:GTX2huOll8 | SecureAge    | () Malicious                      |
| Acronis (Static ML) | <ul> <li>✓ Undetected</li> </ul>         | AhnLab-V3    | ⊘ Undetected                      |
| Alibaba             | ⊘ Undetected                             | ALYac        | ⊘ Undetected                      |

In 2024, the file size reduction probably has no benefit.

Starting with this version, OU will not be packed.

## 2024.1.15.2072

+BETA option (documentation listed -BETA as the keyword for the option). It is +

## 2024.1.18.2075

Found additional tweaks to the 2024 Beta submission form.